## RHB

GHL

## **MyDebit Transaction Procedures**

Quick Referrence Guide Model: Verifone VX 520

Version: RHB52070001001

| SALE                                                                                                    | VOID                                                                                                    | VOID - continued              | SETTLEMENT                                                                                                    |
|----------------------------------------------------------------------------------------------------|----------------------------------------------------------------------------------------------------|-------------------------------|----------------------------------------------------------------------------------------------------|
| Terminal Display User- Action                                                                                                    | Terminal Display User- Action                                                                                                    | Terminal Display User- Action | Terminal Display User- Action                                                                                                    |
| RHB Bank Berhad F1 1. Press F3 for SALE   Logon F2   Sale F3   ↓ Void                                                                                                    | RHB Bank Berhad F1 1. Press €4 for Void   Logon F2   Sale F3   Void F4                                                                                                    | APPROVED F2<br>Printing F4    | RHB Bank Berhad F1   Logon F2   Sale F3   Void F4                                                                                                    |
| Sale F1 2. Key-in amount<br>and press <enter>   Amt: RM 0.00 F3</enter>                                                                                                    | Void Prev F1 2. Press F2 Next until   Host : RHB Next F2 Host MyDebit and   Slct F3 F4 F2 to Slct                                                                                                    |                               | Settlement<br>Batch Totals F1<br>F2 2. Press (F1) for   Txn Review<br>↓ Lock Keyboard F3 Settlement                                                                                                    |
| Sale<br>Insert/Swipe/Enter<br>Card No:<br>F3<br>F4<br>Sale<br>Sale | Void Prev F1 3. Press F3 to select<br>1= RETAIL SICt F3<br>Exit F4                                                                                                    |                               | Settlement Yes F1   All Host ? Yes F2   F3 F4                                                                                                    |
| Sale F1 4. Cardholder to key in pin and press <enter>   Enter PIN F3</enter>                                                                                                    | Void F1 4. Key-in receipt INV NO and press <enter>   F3 F4</enter>                                                                                                    |                               | Settlement E1   F2 F3   Processing F3   F4 F4                                                                                                    |
| Sale F1 5.Communicating with host for processing   Receiving F3 F4                                                                                                    | Void<br>MyDebit Prev<br>Next F1<br>F2 5. Press F3 to select   Sale<br>xxxxxxxxxxxxxxxxxxxxxxxxxxxxxxxxxxxx                                                                                                    |                               | Settlement F1   Settlement Successful F2   Printing F3   F4 F4                                                                                                    |
| Sale F1   APPROVED F2   F3 F4                                                                                                    | Void<br>MyDebit F1 6. Re-confirm transaction<br>and press <enter>   Sale<br/>xxxxxxxxxxxxxxxxxxxxxxxxxxxxxxxxxxxx</enter>                                                                                                    |                               | After settlement report is printed, please ensure<br>"Settlement Successful" is printed on the last row of<br>report. If report shows "Settlement Failed", please<br>repeat the steps to perform settlement again |
| Print Cust Copy                                                                                                    | Void<br>MyDebit<br>Sale<br>xxxxxxxxxxxxxxxxxxxxxxxxxxxxxxxxxxxx                                                                                                    |                               |                                                                                                    |
| APPROVED E1 8. Printing. Tear receipt and return card to customer                                                                                                    | Void<br>MyDebit F1 8. Transaction approved<br>with receipt printed out   APPROVED F3   Printing F4                                                                                                    |                               |                                                                                                    |
|                                                                                                    | Print Cust Copy Yes<br>Print Cust Copy F1<br>Print Cust Copy F2<br>F3<br>F4<br>Print Cust Copy F1<br>Press F1<br>Press |                               |                                                                                                    |